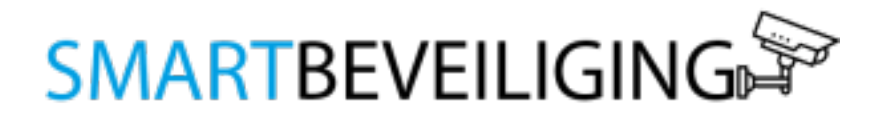

### HANDLEIDING Buitencamera 360 graden 1080P Full HD

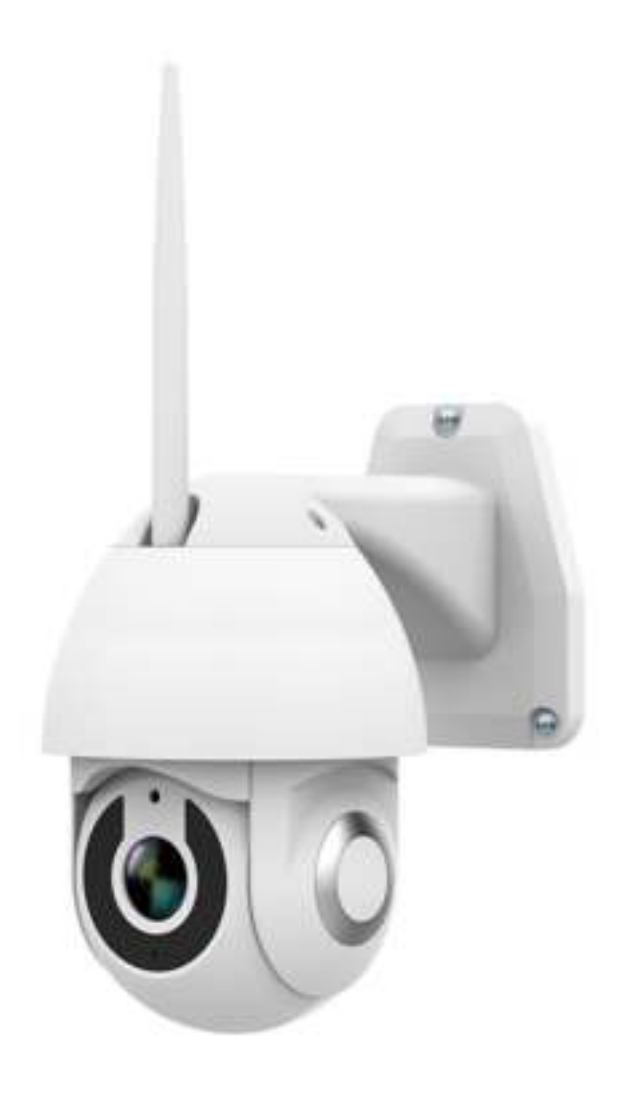

### Inleiding

Met de slimme buitencamera met app ben je altijd, waar je ook bent, op de hoogte wat er rondom jouw huis gebeurd. De slimme buitencamera beschikt over de nieuwste technologieën zoals: nachtzicht, HD-beeldkwaliteit, bewegingssensor, tweezijdige communicatie, live meekijken en het automatisch opslaan van beelden. De uitstekend werkende app maakt de installatie eenvoudig en alle functies zijn direct en kosteloos te gebruiken.

#### De voordelen van de buitencamera:

- Altijd zicht rondom je huis. Camera 1 voordeur | Camera 2 tuin | Camera 3 garage
- De buitencamera kan live meekijken en meepraten
- Detectiesensor met alarmfunctie
- Nachtzicht door de infrarood functie
- Opslag van beelden op een micro SD-kaart
- De buitencamera is compatibel met alle producten van Smart Beveiliging, Google Assistant en Amazon Alexa
- Zonder abonnement en verborgen kosten
- De Smart Life app is Nederlandstalig en werkt volgens onze klanten uitstekend

#### **Productspecificaties:**

| Туре             | Buitencamera                             |
|------------------|------------------------------------------|
| Materiaal        | ABS                                      |
| Kleur            | Wit                                      |
| Арр              | Smart Life (Android & Apple)             |
| Netwerk          | WiFi en Ethernet                         |
| Resolutie        | 1920 x 1080 Full HD                      |
| Pan graden       | 360°                                     |
| Tilt graden      | 90°                                      |
| Communicatie     | Tweezijdige communicatie                 |
| Lens             | 3.6mm                                    |
| Nachtzicht       | Ja                                       |
| Infrarood bereik | 10 meter                                 |
| Bewegingssensor  | Ja                                       |
| Live View        | Ja                                       |
| Verbinding       | 2,4 Ghz. Wi-Fi signaal; LAN netwerkkabel |
| Protocool        | Google, Alexa                            |
| Weerbestendig    | Hitte- en regenbestendig                 |
| Temperatuur      | -20 °C – 55° C                           |

### 1. Installatie

**Stap 1:** Download en installeer de **gratis "Smart Life" app** van de App Store of Google Play Store op je smartphone of tablet.

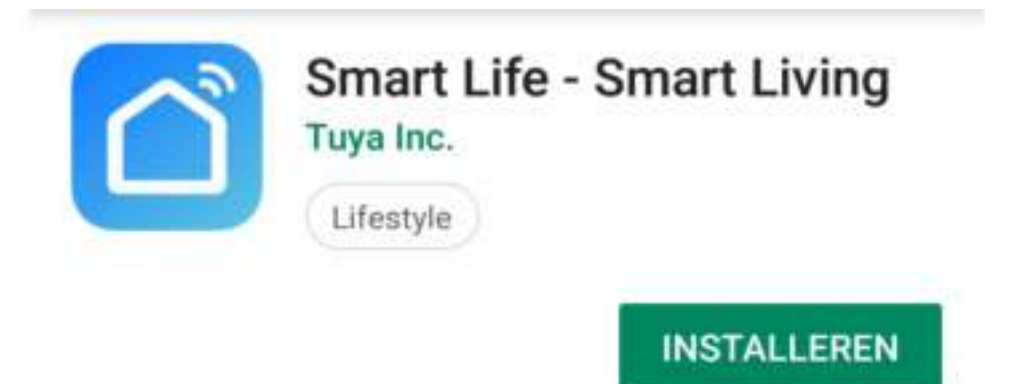

**Stap 2:** Start de app en volg de instructies op het scherm. Maak een gratis account aan door op **"Maak een nieuw account"** te drukken. Selecteer je landcode (+31 voor Nederland). Vul jouw e-mailadres in en kies voor "verificatiecode ophalen". Een verificatiecode wordt verzonden naar het e-mailadres die jij in het scherm hebt ingevoerd. Vul daarna de verificatiecode in (die verzonden is naar je e-mailadres.)

# Stel wachwoord in

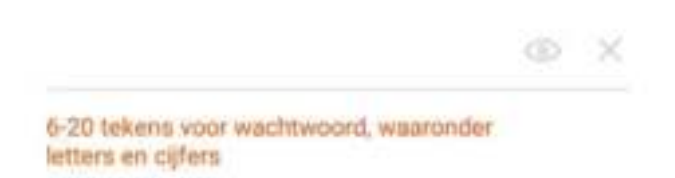

Kies een goed, sterk en veilig wachtwoord en druk vervolgens op de blauwe knop onderaan.

Hier kan je in het vervolg mee inloggen en kan je al jouw producten beheren. Op dit account ontvang je de meldingen. **Stap 3:** Verbind de buitencamera met de meegeleverde stroomadapter. Druk vervolgens op het + logo rechtsboven in het scherm om een nieuw apparaat toe te voegen.

### Stap 4:

Volg vervolgens de onderstaande instructies:

- Selecteer Beveiligingssensor
- ▹ Kies voor Smart Camera
- ▶ Voer jouw WiFi netwerk en wachtwoord in en druk op 'OK'
- Volg de instructies op het scherm. Zodra je op 'Doorgaan' drukt, zal er een QR-code op jouw telefoon verschijnen. Houd de buitencamera voor je telefoon, zodat de buitencamera de QRcode kan scannen.
- Wacht tot dat je een piep hoort. Druk vervolgens op de blauwe knop "Hoor een Toon".
- > De app maakt nu verbinding met de beveiligingscamera.

# Nu Verbinden

Zorg dat je telefoon en je toestel dicht bij de router staan

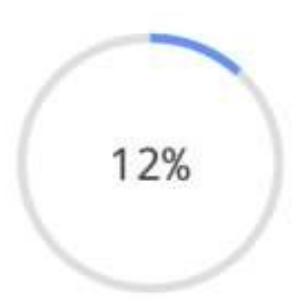

### Geen verbinding?

Druk 5 seconden op de reset knop aan de onderkant van de buitencamera en probeer het opnieuw. Alle slimme producten, ongeacht de aanbieder werken **alleen via een 2.4 GHz signaal.** Sommige Wi-Fi routers zenden soms een 5 GHz signaal uit. In andere gevallen zend je router misschien een duaal kanaal uit, wat betekent dat het een 2.4 GHz én een 5 GHz signaal uitzend. Dit kan een uitdaging vormen bij het koppelen van de producten omdat het slimme apparaat het signaal van de Wi-Fi router niet kan vinden. Als je router een 5 GHz Wi-Fi signaal uitzendt, is het altijd mogelijk om deze om te zetten naar een 2.4 GHz signaal. Hulp nodig hierbij? Stuur ons gerust een bericht.

## 2. Gebruik

Druk op de smart camera icoon (onder "alle toestellen"). Je komt vervolgens terecht op het volgende scherm:

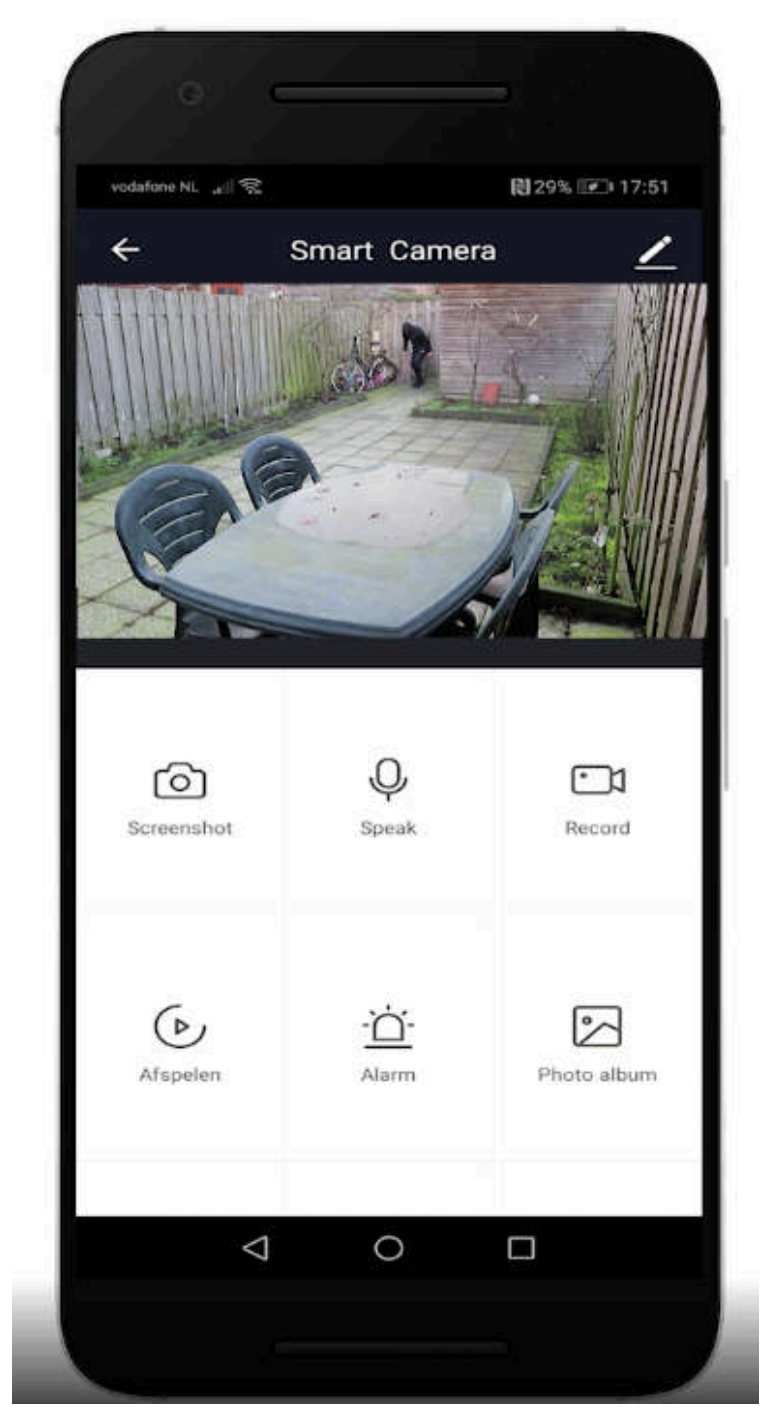

In dit scherm kan je de functies van de buitencamera gebruiken.

Druk op het 
icoon om een volledige scherm te krijgen op je smartphone of tablet.

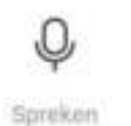

Schakel de intercom in en praat met bezoekers.

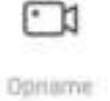

Neem video's op.

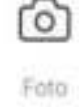

Maak een screenshot van de huidige live-weergave.

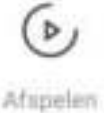

Bekijk video opnames (SD-kaart).

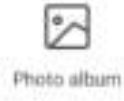

Bekijk gemaakte foto's (SD-kaart).

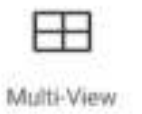

Houd alle Smartbeveiliging camera's in de gaten. Toepasbaar bij meer dan 2 gekoppelde Smartbeveiliging camera's.

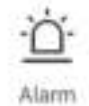

Stel een alarm in. Je kan zelf de tijd instellen wanneer het alarm actief moet zijn.

### Instellingen

Druk op de knop (rechts boven) om de instellingen te openen.

Device name: Hier kan je de naam van de beveiligingscamera wijzigen.

**Toestel delen :** Deel eenvoudig het toestel met een familielid. Je kan een familielid toewijzen, zodra diegene een account heeft aangemaakt. **Toestel info:** Hier kan je alle info over het toestel terugvinden zoals IPadres, ID, tijdzone en de eigenaar.

### De basis feature set:

*Flip het scherm:* Kantel het beeldscherm 180 graden. *Tijd watermerk:* Schakel deze in of uit om de tijd te tonen in de videostream

*Audiomodus:* Schakel de intercom communicatie in zodat je vanuit twee richtingen of vanuit één richting wil communiceren.

### Instellingen detectie-alarm:

Schakel de bewegingsdetectie aan of uit. Hier kan je aangeven of je wel of geen melding wil ontvangen bij een beweging. Ook kan je de gevoeligheid van de bewegingsdetectie instellen.

### **Purchase VAS**

Koop Cloudopslag om beelden in de cloud op te slaan. U kunt u de beelden *gratis* opslaan op een SD-kaart.

### FAQ & Feedback

Bekijk hier antwoorden op veelgestelde vragen en problemen.

### Firmware informatie

Bekijk de Firmware versie van de beveiligingscamera.

### Verwijder toestel

Verwijder het apparaat van jouw account. Hierdoor is het apparaat niet langer gekoppeld aan jouw account.

## 3. Smartbeveiliging producten

Combineer de buitencamera met andere Smartbeveiliging producten en automatiseer je woning. Alle producten van Smartbeveiliging zijn compatibel Google Assistant, Amazon Alexa en IFTTT.

Aanbevolen combinaties voor bij de buitencamera zijn de draadloze alarmsystemen en slimme deurbellen.

Voor meer informatie over onze andere producten bekijk de website: www.smartbeveiliging.nl